Nejprodávanější česká publikace o AutoCADu

Michal Spielmann, Jiří Špaček

# ActoCAD Názorný průvodce pro verze 2010 2011

Od základů k pokročilým postupům

V krátkém čase ovládnete AutoCAD na profesionální úrovni

Vytěžte maximum z nových funkcí

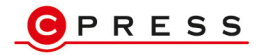

Michal Spielmann, Jiří Špaček

# AutoCAD Názorný průvodce pro verze 2010 a 2011

Computer Press, a.s. Brno 2010

# AutoCAD Názorný průvodce pro verze 2010 a 2011

#### Michal Spielmann, Jiří Špaček

Computer Press, a.s., 2010. Vydání první.

Jazyková korektura: Veronika Macková, Veronika Ukropová Vnitřní úprava: Vladimír Ludva Sazba: Vladimír Ludva Rejstřík: Tereza Dusíková Obálka: Martin Sodomka

#### Komentář na zadní straně obálky: Martin Domes Technická spolupráce: Jiří Matoušek,

Zuzana Šindlerová, Dagmar Hajdajová Odpovědný redaktor: Jan Homola Technický redaktor: Jiří Matoušek Produkce: Petr Baláš

#### Computer Press, a.s.,

Holandská 3, 639 00 Brno

Objednávky knih: http://knihy.cpress.cz distribuce@cpress.cz tel.: 800 555 513

ISBN 978-80-251-3120-6 Prodejní kód: K1832 Vydalo nakladatelství Computer Press, a.s., jako svou 3754. publikaci.

© Computer Press, a.s. Všechna práva vyhrazena. Žádná část této publikace nesmí být kopírována a rozmnožována za účelem rozšiřování v jakékoli formě či jakýmkoli způsobem bez písemného souhlasu vydavatele.

# Obsah

| Předmluva                                                                                                    | 13                   |
|----------------------------------------------------------------------------------------------------|----------------------|
| KAPITOLA 1                                                                                                    |                      |
| Základní informace o AutoCADu                                                                                                    | 15                   |
| Přehled jednotlivých verzí AutoCADu<br>Kompatibilita jednotlivých verzí AutoCADu<br>Instalace<br>Hardwarové a softwarové požadavky | 15<br>16<br>17<br>17 |
| KAPITOLA 2                                                                                                    |                      |
| Uživatelské prostředí AutoCADu                                                                                                    | 21                   |
| Spuštění AutoCADu                                                                                                    | 21                   |
| Po spuštění                                                                                                    | 21                   |
| Okno aplikace v AutoCADu                                                                                                    | 22                   |
| Ovládací prvky a nástroje                                                                                                    | 24                   |
| Tlačítko aplikace                                                                                                    | 24                   |
| Panel nástrojů Rychlý přístup                                                                                                    | 25                   |
| InfoCenter                                                                                                    | 25                   |
| Pás karet                                                                                                    | 25                   |
| Tlačítka                                                                                                    | 26                   |
| Dialogy                                                                                                    | 26                   |
| Paleta                                                                                                    | 27                   |
| Panely nástrojů                                                                                                    | 27                   |
| Roletová nabídka                                                                                                    | 27                   |
| Kaskádové nabídky                                                                                                    | 28                   |
| Mistni – kurzorova nabidka                                                                                                    | 28                   |
| Graficke kreslici okno                                                                                                    | 28                   |
| Okno příkazové řádky                                                                                                    | 29                   |
| Zadavaní príkazů do príkazové radky                                                                                                | 29                   |
|                                                                                                    | 30                   |
|                                                                                                    | 30                   |
| Aliasy                                                                                                    | 30<br>30             |

| 21 |
|----|
| 51 |
| 31 |
| 31 |
| 32 |
| 35 |
| 35 |
| 36 |
| 37 |
| 39 |
| 39 |
| 40 |
| 40 |
| 40 |
|    |

| Zobrazení objektů    | 43 |
|----------------------|----|
| Použití příkazu PP   | 43 |
| Použití příkazu ZOOM | 44 |
| ZOOM Rychlý          | 44 |
| ZOOM Okno            | 45 |
| ZOOM Předchozí       | 45 |
| ZOOM Vše             | 46 |
| ZOOM Maximálně/Meze  | 47 |
| ZOOM Střed           | 48 |
| Zoom Dynamický       | 48 |
| ZOOM Měřítko         | 49 |
| ZOOM Do a ZOOM Ven   | 50 |
| ZOOM Objekt          | 50 |
| Panel Navigace       | 51 |
| Pohledová kostka     | 51 |
|                      |    |

| Začínáme                               | 53 |
|----------------------------------------|----|
| Tradiční zadávání souřadnic            | 53 |
| Dynamické zadávání souřadnic           | 54 |
| Princip měřítek v AutoCADu a na papíru | 56 |
| Kreslicí pomůcky                       | 56 |
| INFER                                  | 57 |
| KROK                                   | 59 |
| RASTR                                  | 59 |
| ORTO                                   | 61 |
| POLÁR                                  | 61 |
| UCHOP                                  | 61 |
| 3DUCHOP                                | 62 |
| OTRAS                                  | 62 |
| DUSS                                   | 62 |
| DYN                                    | 64 |
| TLC                                    | 64 |
| ТРҮ                                    | 64 |
|                                        |    |

| RV                           | 64 |
|------------------------------|----|
| SC                           | 64 |
| MODEL (VÝKR)                 | 66 |
| Další pomůcky                | 66 |
| Modelový a výkresový prostor | 67 |
|                              |    |

| Základy kreslení                      | 69 |
|---------------------------------------|----|
| Kreslení úsečky                       | 69 |
| Vytváření oblouků a kružnic           | 72 |
| Použití příkazu KRUŽNICE              | 72 |
| Použití příkazu OBLOUK                | 73 |
| Vytváření obdélníků a polygonů        | 78 |
| Použití příkazu OBDÉLNÍK              | 78 |
| Použití příkazu POLYGON               | 79 |
| Vytváření elips a eliptických oblouků | 81 |
| Vytváření křivek                      | 82 |
| Oprava chyb a odstranění objektů      | 86 |
|                                       |    |

| Uchopení a trasování objektů                      | 91        |
|---------------------------------------------------|-----------|
| Uchopení objektů                                  | 91        |
| Uchopení Koncový                                  | 92        |
| Uchopení Polovina                                 | 92        |
| Uchopení Střed                                    | 93        |
| Uchopení Kvadrant                                 | 93        |
| Uchopení Bod                                      | 95        |
| Uchopení Vložit (Referenční)                      | 95        |
| Uchopení Průsečík                                 | 95        |
| Uchopeni Zdánlivý průsečík                        | 96        |
| Uchopeni Kolmo                                    | 97        |
| Uchopeni langent                                  | 98        |
| Uchopeni Nejbilže<br>Uchopení Roupohěžně          | 98        |
| Uchopení Protažení (Přírůstek)                    | 99<br>100 |
| Uchopení Nic                                      | 100       |
| Uchopení Půl mezi 2 body                          | 100       |
| Uchopení Odbodu                                   | 101       |
| Tryalé uchopení a přepsané uchopení               | 102       |
| Dialog Nastavení kreslení, karta Uchopení objektu | 103       |
| Řízení AUTOSNAPu                                  | 104       |
| Nastavení automatického uchopení                  | 104       |
| Nastavení automatického trasování                 | 104       |
| Trasování objektů                                 | 106       |
|                                                   |           |

| Manipulace s objekty                                                                                                    | 115 |
|----------------------------------------------------------------------------------------------------|-----|
| Vytvoření výběrové množiny                                                                                                    | 115 |
| Volby příDej, ODstraň a Zpět                                                                                                    | 116 |
| Přesouvání objektů                                                                                                    | 117 |
| Kopírování objektů                                                                                                    | 118 |
| Otáčení s objekty<br>Zrcadlení a převracení objektů<br>Použití příkazu POLE<br>Obdélníkové pole<br>Kruhové pole<br>Změna měřítka objektů<br>Modifikace pomocí Uzlů | 119 |
|                                                                                                    | 120 |
|                                                                                                    | 126 |
|                                                                                                    | 126 |
|                                                                                                    | 128 |
|                                                                                                    | 132 |
|                                                                                                    | 135 |
| Nastavení uzlů                                                                                                    | 135 |
| Stav uzlů                                                                                                    | 136 |
| Metody modifikace pomocí uzlů (Módy)                                                                                                    | 136 |
| Objektové uzly křivek AutoCADu 2011                                                                                                    | 139 |
| KAPITOLA 8                                                                                                    |     |
| Hladiny a vlastnosti objektů                                                                                                    | 141 |
| Standardy hladin                                                                                                    | 141 |
| Vytvoření a správa hladin                                                                                                    | 141 |
| Paleta Správce vlastností hladin                                                                                                    | 142 |
| Řízení hladin                                                                                                    | 144 |

|                                           | 111 |
|-------------------------------------------|-----|
| Řízení barev, typů a tloušťky čar objektů | 145 |
| Dialog Výběr barvy                        | 145 |
| Dialog Vybrat typ čáry                    | 146 |
| Dialog Tloušťka čáry                      | 147 |
| Filtry hladin                             | 149 |
| Správce stavů hladin                      | 150 |
| Nástroje hladin                           | 153 |
| Změny vlastností objektů                  | 154 |
| Rychlé vlastnosti                         | 156 |
| Kopie vlastností objektů                  | 156 |
| Informační příkazy                        | 158 |
| Identifikace souřadnice bodu              | 158 |
| Databázové informace o objektu            | 159 |
| Měření na objektech                       | 160 |

| Praktické zobrazovací techniky | 163 |
|--------------------------------|-----|
| Pohledová kostka               | 163 |
| SteeringWheel                  | 164 |
| Použití Sokolího oka           | 165 |
| Použití pojmenovaných pohledů  | 166 |
| Skládané výřezy                | 169 |
| Skladane vyrezy                | 165 |

| Změna pořadí zobrazení objektů   | 171 |
|----------------------------------|-----|
| Aktualizace zobrazení            | 171 |
| Actualizace zobrazem             | 171 |
| Nastavení Rozlišení zobrazení    | 172 |
| Pás karet Pohled → Okno          | 173 |
| Uzamčení panelů nástrojů a palet | 173 |
| Čistá obrazovka                  | 174 |
| Rychlé pohledy rozvržení         | 174 |
| Rychlé pohledy výkresů           | 175 |
| KAPITOLA 10                      |     |

| Úpravy objektů                                          | 177 |
|---------------------------------------------------------|-----|
| Rychlý výběr objektů                                    | 177 |
| Vybrat podobné / Přidat vybrané                         | 179 |
| Přepínání výběrů                                        | 180 |
| Ořezání objektů                                         | 180 |
| Prodloužení objektů                                     | 181 |
| Paralelní kopie objektů                                 | 183 |
| Přerušení objektů                                       | 186 |
| Spojení objektů                                         | 187 |
| Použití příkazu PROTÁHNI                                | 191 |
| Použití příkazu DÉLKA                                   | 192 |
| Zaoblení hran a křivek                                  | 193 |
| Sražení hran a zkosení křivek                           | 195 |
| Použití příkazu ROZLOŽ                                  | 197 |
| Modifikace křivky                                       | 200 |
| Změna směru                                             | 203 |
| Přesunutí objektů mezi modelovým a výkresovým prostorem | 203 |

| Komentáře ve výkresu               | 205 |
|------------------------------------|-----|
| Vytvoření stylu písma              | 205 |
| Vlastnost Poznámky                 | 207 |
| Dynamický text                     | 208 |
| Speciální kódy                     | 209 |
| Odstavcový text                    | 210 |
| Textový editor AutoCADu            | 211 |
| Ovládací prvky pro odstavcový text | 212 |
| Místní nabídka textového editoru   | 216 |
| Zápis zlomků v textovém editoru    | 218 |
| Modifikace textu                   | 219 |

| Šrafování                            | 221 |
|--------------------------------------|-----|
| Vytvoření hranic šrafovaných objektů | 221 |
| Šrafování a výplň objektů            | 222 |
| Výběr šrafovacího vzoru              | 223 |

| Výběr hranic pro šrafování a šrafované plochy | 225 |
|-----------------------------------------------|-----|
| Další volby dialogu Šrafování a gradient      | 225 |
| Stručný přehled použití šrafování             | 226 |
| Vyplnění plným vzorem – karta Gradient        | 226 |
| Pokročilé vlastnosti šrafovacího vzoru        | 227 |
| Šrafování a výplň v AutoCADu 2011             | 227 |
| Modifikace šrafování                          | 229 |
| Řízení viditelnosti šraf                      | 231 |
| Výpočet šrafované plochy                      | 231 |

| Kótování                                                                      | 235 |
|-------------------------------------------------------------------------------|-----|
| Správce kótovacího stylu                                                      | 235 |
| Vytvoření nového kótovacího stylu                                             | 236 |
| Záložka Čáry                                                                  | 237 |
| Záložka Symboly a šipky                                                       | 238 |
| Záložka Text                                                                  | 239 |
| Záložka Přizpůsobit                                                           | 240 |
| Záložka Primární jednotky                                                     | 241 |
| Záložka Alternativní jednotky                                                 | 243 |
| Záložka Tolerance                                                             | 244 |
| Praktické kótování                                                            | 245 |
| Použití příkazu PŘÍMÁ                                                         | 246 |
| Použití příkazu ŠIKMÁ                                                         | 247 |
| Použití příkazu DÉLKA OBLOUKU                                                 | 248 |
| Použití příkazu STANIČNÍ                                                      | 249 |
| Použití příkazu POLOMĚR                                                       | 250 |
| Použití příkazu ZALOMENÍ KÓTY                                                 | 252 |
| Použití příkazu PRŮMĚR                                                        | 253 |
| Použití příkazu ÚHEL                                                          | 254 |
| Použití příkazu RYCHLE KOTOVANI                                               | 255 |
| Použití příkazu OD ZAKLADNY                                                   | 256 |
| Použití příkazu RETEZOVA                                                      | 258 |
| Použití příkazu KOTOVACI PROSTOR                                              | 259 |
| Použití příkazu PRERUSENI KOTY                                                | 260 |
| Použití příkazu TOLERANCE                                                     | 261 |
| Použiti příkazu STREDOVA ZNACKA                                               | 263 |
| Pouziti prikazu KONTROLNI ROZMER                                              | 263 |
| Pouziti prikazu ZALOMENA LINEARNI                                             | 264 |
| Modifikace vytvorených kot                                                    | 265 |
| Uzlova editace kot                                                            | 265 |
|                                                                               | 266 |
|                                                                               | 266 |
| Ρουζίτι ργικάζυ ΑΚΤΟΑΙΙΖΑCΕ ΚΟΤ                                               | 267 |
| Pouziti prikazu kizeni kotovaciho stylu<br>Madifikasa káty dialagu Vlastnasti | 208 |
| Modifikace kot v dialogu vlastnosti                                           | 268 |
| Kopirovani kotovačino stylu do jineno vykresu                                 | 270 |
|                                                                               | 270 |
| Spravce stylu multioakazu                                                     | 2/1 |

| Záložka Formát odkazu<br>Záložka Struktura odkazu<br>Záložka Obsah<br>Praktické použití<br>Použití příkazu MULTIODKAZ<br>Použití příkazu PŘIDAT ODKAZ<br>Použití příkazu ODSTRANIT ODKAZ | 272<br>273<br>274<br>274<br>275<br>276<br>277 |
|----------------------------------------------------------------------------------------------------|-----------------------------------------------|
| Použití příkazu ZAROVNAT MULTIODKAZY<br>Použití příkazu SHROMÁŽDIT MULTIODKAZY                                                                                                    | 278<br>278                                    |
| Použití příkazu OVLÁDACÍ PRVEK STYL MULTIODKAZŮ                                                                                                    | 279                                           |
| KAPITOLA 14                                                                                                    |                                               |
| Kreslení objektů                                                                                                    | 281                                           |
| Vytváření konstrukčních čar                                                                                                    | 281                                           |
| Použití příkazu PŘÍMKA                                                                                                    | 281                                           |
| Použití příkazu POLOPŘÍMKA                                                                                                    | 282                                           |
| Vytváření bodů                                                                                                    | 282                                           |
| Nastavení režimu bodů                                                                                                    | 283                                           |
| Vizuální rozdělení objektů                                                                                                    | 284                                           |
| Použití příkazu PRSTEN                                                                                                    | 285                                           |
| Oblast                                                                                                    | 285                                           |
| Překrývání oblastí pro překrytí objektů                                                                                                    | 286                                           |
| Vytváření křivek Spline                                                                                                    | 287                                           |
| Modifikace spline                                                                                                    | 288                                           |
| vytvareni paraleinich car                                                                                                    | 289                                           |
| Vytvoreni stylu multicary                                                                                                    | 290                                           |
| Modifikace multicar                                                                                                    | 292                                           |
| Vutvářaní ravizního obláčku                                                                                                    | 295                                           |
|                                                                                                    | 295                                           |
| KAPITOLA 15                                                                                                    |                                               |
| Tabulky                                                                                                    | 295                                           |
| Vytvoření stylu tabulky                                                                                                    | 296                                           |
| Karta Obecné                                                                                                    | 296                                           |
| Karta Text                                                                                                    | 297                                           |
| Karta Ohraničení                                                                                                    | 297                                           |
| Vytvoření tabulky                                                                                                    | 298                                           |
| Vytyořaní prázdná tabully                                                                                                    | 200                                           |

Vytvoření prázdné tabulky298Vytvoření prázdné tabulky299Vytvoření tabulky datovým spojením300Modifikace tabulky302Modifikace tabulky pomocí uzlů304Výpočty v tabulkách305

| Parametrické kreslení | 309 |
|-----------------------|-----|
| Nastavení vazeb       | 310 |
| Geometrické vazby     | 312 |

| 314 |
|-----|
| 315 |
| 315 |
| 317 |
| 317 |
| 317 |
| 317 |
| 318 |
| 318 |
| 319 |
|     |

| Bloky                           | 323 |
|---------------------------------|-----|
| Princip fungování bloků         | 323 |
| Úspora místa a aktuálnost bloků | 324 |
| Úspora místa                    | 324 |
| Aktuálnost                      | 324 |
| Rozdělení bloků podle funkce    | 324 |
| Bloky statické                  | 325 |
| Bloky s atributy                | 325 |
| Bloky dynamické                 | 325 |
| Příkaz VYTVOŘIT BLOK            | 325 |
| Dynamické bloky                 | 328 |
| Příkaz EDITOR BLOKŮ             | 328 |
| Záložka Parametry               | 329 |
| Záložka Akce                    | 330 |
| Záložka Množiny parametrů       | 331 |
| Záložka Vazby                   | 333 |
| Příkaz PIŠBLOK                  | 334 |
| Příkaz VLOŽIT BLOK              | 335 |
| Vložení bloku z DesignCenter    | 337 |
| Editace bloků                   | 338 |
| Příkaz REFEDIT                  | 339 |
| Nepřímá editace                 | 340 |
| Vymazání bloku                  | 341 |
| Atributy                        | 341 |
| Příkaz DEFINOVAT ATRIBUT        | 341 |
| Vyplňování atributů             | 343 |
| Příkaz EDITACE ATRIBUTŮ         | 344 |
| Příkaz SPRÁVCE ATRIBUTŮ BLOKŮ   | 346 |
| Extrahování atributů            | 347 |
| Příkaz ATREXT                   | 348 |
| Příkaz EATREXT                  | 350 |
| Aktualizace extrahovaných dat   | 355 |
| KAPITOLA 18                     |     |

| Externí reference        | 357 |
|--------------------------|-----|
| Příkaz EXTERNÍ REFERENCE | 358 |

| Příkaz PŘIPOJIT EXTERNÍ REFERENCI                                            | 359         |
|------------------------------------------------------------------------------|-------------|
| Příkaz OŘÍZNOUT XREF                                                         | 361         |
| Příkaz RAMECEK ORIZNUTI EXTERNI REFERENCE                                    | 362         |
|                                                                              | 363         |
| PIKAZ SVAZANI EXTERNI REFERENCE<br>Příkaz REFEDIT                            | 364         |
| Příkaz HI ADINYPOD                                                           | 366         |
| Svstémová proměnná UOSNAP                                                    | 367         |
| Útlum externí reference XDWGFADECTL                                          | 367         |
| KAPITOLA 19                                                                  |             |
| Sdílení a správa dat                                                         | 369         |
| Paleta DesignCenter                                                          | 369         |
| Příkaz eTransmit                                                             | 371         |
| Správce sady listů                                                           | 373         |
| Vytvoreni sady listu<br>Volbu místní pabídku                                 | 3/4         |
| Projekt                                                                      | 375         |
| Palety nástrojů                                                              | 370         |
| Hypertextové odkazy                                                          | 378         |
| Informační příkazy ve výkresu                                                | 379         |
| Statistika výkresu                                                           | 379         |
| Datum a čas                                                                  | 380         |
| Hmotové vlastnosti                                                           | 380         |
|                                                                              | 382<br>202  |
| Příkaz VYHLEDAT                                                              | 384         |
| KAPITOLA 20                                                                  |             |
| Vykreslování                                                                 | 387         |
| Tisk z modelového prostoru                                                   | 387         |
| Použití příkazu SEZNAM MĚŘÍTEK                                               | 390         |
| Tisk z výkresového prostoru                                                  | 390         |
| Vytvarení vyrezu ve vykresovem prostoru<br>Brincin vytvoření a úpravy výřezů | 391         |
| Princip vytvoreni a upravy vyrezu<br>Použití příkazu ZOBRAZIT DIALOG V/ŽŘEZY | 392         |
| Použití příkazu JEDEN VÝŘEZ                                                  | 392         |
| Použití příkazu POLYGONOVÝ VÝŘEZ                                             | 393         |
| Použití příkazu PŘEVÉST OBJEKT NA VÝŘEZ                                      | 393         |
| Použití příkazu OŘÍZNOUT EXISTUJÍCÍ VÝŘEZ                                    | 393         |
| Instalace virtuálního plotru                                                 | 394         |
| Vytvorení vlastního rozmeru papíru<br>Elektropický tick                      | 397         |
| Tisk do rastrowich formátů                                                   | 40 I<br>⊿∩1 |
| Tisk do vektorových formátů                                                  | 402         |
| Použití příkazu PUBLIKOVAT                                                   | 402         |
| Použití příkazu PUBLIKOVAT NA WEBOVÝCH STRÁNKÁCH                             | 404         |

| Pomocné příkazy                          | 407 |
|------------------------------------------|-----|
| Opravení nalezených chyb                 | 407 |
| Opravení poškozeného výkresu             | 407 |
| Správce restaurování výkresu             | 408 |
| Čištění výkresu                          | 408 |
| Přejmenování objektů                     | 409 |
| Aktualizace ikony bloku                  | 410 |
| KAPITOLA 22                              |     |
| Úvod do prostorového modelování          | 411 |
| Společné základy modelování              | 411 |
| Ovládání souřadného systému              | 411 |
| Použití příkazu USS                      | 412 |
| Použití příkazu POJMENOVANÝ USS          | 412 |
| Použití příkazu PŘEDCHOZÍ USS            | 413 |
| Použití příkazu GLOBÁLNÍ                 | 413 |
| Použití příkazu OBJEKT                   | 413 |
| Použití příkazu USS DLE PLOCHY           | 414 |
| Použití příkazu POHLED                   | 414 |
| Použití příkazu POCATEK                  | 414 |
| Použití příkazu VEKTOR OSY Z             | 414 |
| Použití příkazu 3 BODY                   | 415 |
| Použití příkazů ROTACE KOLEM OSY X, Y, Z | 415 |
| Pouziti prikazu POUZII USS               | 415 |
| Orientace v nastrojich                   | 415 |
| Upravy objektu                           | 417 |
| Materialy                                | 417 |
| Světla                                   | 419 |
| Styly zobrazení                          | 419 |
| Kamery a animace                         | 419 |
| Rendrování                               | 421 |
| Rejstřík                                 | 423 |

# Předmluva

Vývoj v oblasti CAD (Computer Aided Design) pokračuje nezadržitelným tempem. Dnes se u konstruktérů a návrhářů považuje znalost některého CAD programu téměř za samozřejmost. Společnost Autodesk v tomto roce uvolnila další verzi svého úspěšného programu AutoCAD, tentokrát s označením 2011, který obsahuje celou řadu užitečných novinek a vylepšení.

Tento názorný průvodce si klade za cíl seznámit vás se všemi důležitými funkcemi AutoCADu, které slouží pro tvorbu 2D výkresové dokumentace. Ačkoliv AutoCAD v každé verzi přináší řadu užitečných novinek, nejzákladnější principy kreslení zůstávají stejné jako v dřívějších verzích. Vzhled pracovního prostředí však získal od verze 2009 modernější a technologicky vyspělejší podobu, s kterou vás tato kniha seznámí. Samozřejmě můžete tuto publikaci velice dobře použít i pro AutoCAD LT. V tematicky členěných kapitolách si přečtete popis jednotlivých funkcí doplněný všemi možnostmi jejich spuštění, obrázkem ikony, popisem a případně doplňkovým obrázkem.

Věříme, že začátečníkům tato publikace pomůže proniknout do podstaty všech funkcí a zároveň doplní znalosti pokročilejším, kteří již v praxi nemají čas zkoušet nové, mnohdy výkonnější a užitečnější funkce.

Autoři

# Základní informace o AutoCADu

1

První snahy o nahrazení papíru a rýsovacího prkna převratnou počítačovou technologií můžeme najít na konci sedmdesátých let 20. století. Tyto snahy vyústily v první průkopnické rýsovací programy, obecně nazývané CAD programy. Původně měla zkratka CAD význam Počítačem podporované kreslení (Computer Aided Drafting), ale v dnešní době se obvykle překládá jako Počítačem podporované navrhování (Computer Aided Design).

V druhé polovině osmdesátých let minulého století byly v tehdejším Československu nakoupeny pro potřeby výrobního průmyslu dva tisíce osobních počítačů včetně programového vybavení. Tato akce proběhla v rámci vládou financovaného projektu 2000 AIP – Automatizace inženýrských pracovišť. Díky této akci se do Československa dostal i program AutoCAD. Zjistit přesný počet tehdy nakoupených licencí je dnes již téměř nemožné, ale pokud jde o verzi AutoCADu, předpokládá se, že nesla označení Version 2.6.

## Přehled jednotlivých verzí AutoCADu

První verze s označením Version 1.0 vyšla již v prosinci 1982. V té době osobní počítače PC, jak je známe dnes, neexistovaly a CAD programy pracovaly na obřích sálových počítačích, často zabírajících několik místností. Od té doby firma Autodesk svůj produkt vytrvale inovuje a jeho nejčerstvější verze nese označení 2011.

| Pořadové číslo | Jméno verze |
|----------------|-------------|
| 1              | Version 1.0 |
| 2              | Version 1.2 |
| 3              | Version 1.3 |
| 4              | Version 1.4 |
| 5              | Version 2.0 |
| 6              | Version 2.1 |
| 7              | Version 2.5 |
| 8              | Version 2.6 |
| 9              | Release 9   |
| 10             | Release 10  |
| 11             | Release 11  |

| Pořadové číslo | Jméno verze |
|----------------|-------------|
| 12             | Release 12  |
| 13             | Release 13  |
| 14             | Release 14  |
| 15             | 2000        |
| 16             | 2000i       |
| 17             | 2002        |
| 18             | 2004        |
| 19             | 2005        |
| 20             | 2006        |
| 21             | 2007        |
| 22             | 2008        |
| 23             | 2009        |
| 24             | 2010        |
| 25             | 2011        |

Tabulka 1.1 Přehled jednotlivých verzí AutoCADu

Přelomovým momentem se stal přechod z operačního systému MS-DOS na MS Windows. Poslední verzí čistě pro MS-DOS byla verze Release 12. Další verze Release 13 byla také pro MS-DOS, ale byla hybridní, protože jela jak pod MS-DOS, tak poprvé v grafické formě pod Windows 3.11. Následující verze Release 14 již vyžadovala Windows 95 a novější. Přelomovou verzí se dále stala verze 2000, která přinesla řadu moderních ovládacích prvků a metod využívaných doposud. Za další milník ve vývoji AutoCADu lze považovat verzi 2009, která přinesla zcela nové uživatelské prostředí založené na tzv. pásu karet.

## Kompatibilita jednotlivých verzí AutoCADu

Různé verze AutoCADu s sebou přirozeně přinášely i různé souborové formáty výkresů. Výkresy AutoCADu měly vždy příponu DWG, ale jejich vnitřní struktura byla obvykle s každou novou verzí vylepšená, a tudíž nekompatibilní s předchozími verzemi. Obecně platí, že pokud chcete otevřít na starší verzi AutoCADu výkres z novější verze AutoCADu, musíte jej v novější verzi uložit do staršího souborového formátu.

Dnes snad již nikdo aktivně nevyužívá verzi starší než Release 14, proto si popíšeme kompatibilitu od verze 14 směrem k nejnovější verzi. Kromě tzv. plného AutoCADu, který umožňuje využívat mnoho vyspělých funkcí a práci v 3D prostoru, existuje ke každé verzi i verze AutoCAD LT, která je levnější, je zaměřena především na tvorbu výkresů ve 2D a neobsahuje pokročilejší funkce.

| Číslo verze                | Souborový formát |
|----------------------------|------------------|
| AutoCAD R14 (LT 97, LT 98) | DWG R14          |
| AutoCAD 2000 (LT 2000)     | DWG 2000         |
| AutoCAD 2000i (LT 2000i)   | DWG 2000         |
| AutoCAD 2002 (LT 2002)     | DWG 2000         |
| AutoCAD 2004 (LT 2004)     | DWG 2004         |
| AutoCAD 2005 (LT 2005)     | DWG 2004         |

| Číslo verze            | Souborový formát |
|------------------------|------------------|
| AutoCAD 2006 (LT 2006) | DWG 2004         |
| AutoCAD 2007 (LT 2007) | DWG 2007         |
| AutoCAD 2008 (LT 2008) | DWG 2007         |
| AutoCAD 2009 (LT 2009) | DWG 2007         |
| AutoCAD 2010 (LT 2010) | DWG 2010         |
| AutoCAD 2011 (LT 2011) | DWG 2010         |

Tabulka 1.2 Souborové formáty jednotlivých verzí

Jak je patrné z přehledu, verze AutoCAD 2000 až 2002 používají stejný souborový formát, takže mezi nimi není potřeba konvertovat výkresovou dokumentaci. Taktéž verze AutoCADu 2004 až 2006 používají stejný souborový formát. Tento trend pokračuje v trojici verzí 2007 až 2009. Nejnovější verze 2011 se pak o společný formát dělí s předchozí verzí 2010. Vždy platí, že v novější verzi AutoCADu lze otevřít jakýkoliv starší souborový formát DWG. Shrnutím tohoto přehledu je fakt, že uživatel pracující např. s AutoCADem 2010, který výkresy pouze přijímá, nemusí sledovat, v jakých verzích mu byly výkresy zaslány. Kdyby však chtěl uživatel s verzemi AutoCADu 2010 až 2011 nebo 2007 až 2009 posílat výkresy dalším uživatelům, je vhodné se s nimi předem domluvit, kterou verzi AutoCADu používají. Verze AutoCADu 2004 až 2006 podporují pro ukládání výkresů ze starších souborových formátů pouze DWG verze 2000. AutoCAD 2007 však obsahuje staronovou funkci uložení výkresu až do DWG verze 14. Kdybyste chtěli výkresy otevřít v ještě starší verzi, můžete použít obecný formát DXF, který je možné uložit až do verze Release 12.

### Instalace

AutoCAD je možné instalovat a provozovat na lokální stanici nebo síťově s využitím licenčního serveru, který spravuje licence a přiděluje je jednotlivým klientským stanicím. Síťové licence například umožňují vypůjčit si licenci z firemního serveru na lokální počítač až na 30 dnů a po tuto dobu běžně s AutoCADem pracovat (vhodné zejména u notebooků).

Podrobný popis obou druhů instalací přesahuje zaměření této publikace. Vše je velmi podrobně popsáno v nápovědě AutoCADu, kterou si můžete zobrazit z úvodního okna AutoCADu po vložení instalačního CD či DVD do mechaniky.

Pro instalaci AutoCADu musíte mít administrátorská oprávnění. Není nutné mít doménová administrátorská oprávnění. Informace o administrátorských oprávněních získáte u správce systému.

Provozování AutoCADu nevyžaduje práva skupiny Administrators ani Power user. Program může spustit i uživatel s omezeným oprávněním.

## Hardwarové a softwarové požadavky

Nejprve je třeba zkontrolovat, zda váš počítač splňuje minimální systémové požadavky. Pokud systém tyto požadavky nesplňuje, mohlo by dojít k mnoha problémům na úrovni AutoCADu i na úrovni operačního systému.

Verze operačního systému Windows (32bitová nebo 64bitová) je během instalace zjištěna automaticky a nainstaluje se příslušná verze AutoCADu. 64bitovou verzi aplikace AutoCAD nelze instalovat na 32bitovou verzi systému Windows a naopak.

Hardwarové a softwarové požadavky Následující tabulky obsahují požadavky na hardware a software.

|                                           | Aktualizace Service Pack 2 (SP2) nebo novější ná-<br>sledujících operačních systémů:<br>Microsoft Windows XP Professional<br>Windows XP Home                                                                                                    |                                                                                                    |
|-------------------------------------------|----------------------------------------------------------------------------------------------------|----------------------------------------------------------------------------------------------------|
| Operační<br>systémy                       | <ul> <li>Aktualizace Service Pack 1 (SP1) nebo novější následujících operačních systémů:</li> <li>Windows Vista Enterprise</li> <li>Windows Vista Business</li> <li>Windows Vista Ultimate</li> <li>Windows Vista Home Premium</li> <li>Následující operační systémy:</li> <li>Windows 7 Enterprise</li> </ul>                                                                                               | Další informace o verzích systému<br>Windows Vista najdete na webové<br>stránce http://www.microsoft.com/<br>windowsvista/versions/.<br>Další informace o verzích systému<br>Windows 7 najdete na webové<br>stránce http://www.microsoft.com/<br>windows7. |
|                                           | Windows 7 Ultimate                                                                                                    |                                                                                                    |
|                                           | Windows 7 Professional                                                                                                    |                                                                                                    |
| Destal/Y a Y                              | Windows 7 Home Premium                                                                                                    |                                                                                                    |
| Prohlizec                                 | Internet Explorer 7.0 nebo novejsi                                                                                                    |                                                                                                    |
| Procesor                                  | <ul> <li>Windows XF – Dvodjadrove procesory inter<br/>Pentium 4 nebo AMD Athlon, 1,6 GHz nebo<br/>vyšší, s technologií SSE 2</li> <li>Windows Vista nebo Windows 7 – Dvoujádrové<br/>procesory Intel Pentium 4 nebo AMD Athlon,<br/>3,0 GHz nebo vyšší, s technologií SSE 2</li> </ul>                                                                                                    |                                                                                                    |
| Paměť                                     | 2 GB paměti RAM                                                                                                    |                                                                                                    |
| Rozlišení<br>monitoru                     | 1 024 x 768 s podporou barev True Color                                                                                                    |                                                                                                    |
| Pevný disk                                | Instalace 1,8 GB                                                                                                    | 32bitovou verzi aplikace AutoCAD<br>nelze instalovat na 64bitové verze<br>operačních systémů Windows<br>a naopak.                                                                                                    |
| Ukazovací<br>zařízení                     | Kompatibilní s myší MS                                                                                                    |                                                                                                    |
| Další<br>požadavky<br>na 3D<br>modelování | <ul> <li>Procesory Intel Pentium 4 nebo AMD Athlon,<br/>3,0 GHz nebo vyšší; nebo dvoujádrové procesory Intel nebo AMD, 2,0 GHz nebo vyšší</li> <li>2 GB paměti RAM nebo více</li> <li>2 GB volného místa na pevném disku bez místa k instalaci</li> <li>Grafická karta na pracovní stanici 1280 x 1024 s 32bitovými barvami (True Color), 128 MB nebo více. Pixel Shader 3.0, s podporou Direct3D</li> </ul> |                                                                                                    |

Tabulka 1.3 Požadavky na hardware a software 32bitové verze

|                                           | Aktualizace Service Pack 2 (SP2) nebo novější ná-<br>sledujících operačních systémů:                                                                                                    |                                                                                                    |
|-------------------------------------------|----------------------------------------------------------------------------------------------------|----------------------------------------------------------------------------------------------------|
|                                           | Microsoft Windows XP Professional                                                                                                    |                                                                                                    |
| Operační<br>systémy                       | <ul> <li>Aktualizace Service Pack 1 (SP1) nebo novější následujících operačních systémů:</li> <li>Windows Vista Enterprise</li> <li>Windows Vista Business</li> <li>Windows Vista Ultimate</li> <li>Následující operační systémy:</li> <li>Windows 7 Enterprise</li> <li>Windows 7 Business</li> <li>Windows 7 Ultimate</li> <li>Windows 7 Professional</li> </ul>                                           | Další informace o verzích systému<br>Windows Vista najdete na webové<br>stránce http://www.microsoft.com/<br>windowsvista/versions/.<br>Další informace o verzích systému<br>Windows 7 najdete na webové<br>stránce http://www.microsoft.com/<br>windows7. |
| -                                         | Windows 7 Home Premium                                                                                                    |                                                                                                    |
| Prohlížeč                                 | Internet Explorer 7.0 nebo novější                                                                                                    |                                                                                                    |
| Procesor                                  | <ul> <li>AMD Athlon 64 s technologií SSE2</li> <li>AMD Opteron s technologií SSE2</li> <li>Intel Xeon s podporou Intel EM64T a technologií SSE2</li> <li>Intel Pentium 4 s podporou Intel EM64T a tech-</li> </ul>                                                                                                    |                                                                                                    |
|                                           | nologií SSE2                                                                                                    |                                                                                                    |
| Paměť                                     | 2 GB paměti RAM                                                                                                    |                                                                                                    |
| Rozlišení<br>monitoru                     | 1 024 x 768 s podporou barev True Color                                                                                                    |                                                                                                    |
| Pevný disk                                | Instalace 2 GB                                                                                                    | 64bitovou verzi aplikace AutoCAD<br>nelze instalovat na 32bitové verze<br>operačních systémů Windows<br>a naopak.                                                                                                    |
| Ukazovací<br>zařízení                     | Kompatibilní s myší MS                                                                                                    |                                                                                                    |
| Další<br>požadavky<br>na 3D<br>modelování | <ul> <li>Procesory Intel Pentium 4 nebo AMD Athlon,<br/>3,0 GHz nebo vyšší; nebo dvoujádrové procesory Intel nebo AMD, 2,0 GHz nebo vyšší</li> <li>2 GB paměti RAM nebo více</li> <li>2 GB volného místa na pevném disku bez místa k instalaci</li> <li>Grafická karta na pracovní stanici 1280 x 1024 s 32bitovými barvami (True Color), 128 MB nebo více. Pixel Shader 3.0, s podporou Direct3D</li> </ul> |                                                                                                    |

Tabulka 1.4 Požadavky na hardware a software 64bitové verze